# 伺服选型软件使用入手

珠海运控电机有限公司本着科技创新,服务争先的企业理念,为方便客户更 加合理快捷准确选择本公司电机及伺服产品,自主开发了一款伺服电机选型软件。该软件集成了模型惯量计算,力矩计算,运控轨迹计算可以合理筛选出符合 需求的伺服电机。下面介绍该软件的使用方法。

● 知模型求电机

第一步:打开软件如图 1.1 所示,在模型选择页面选择匹配的电机模型

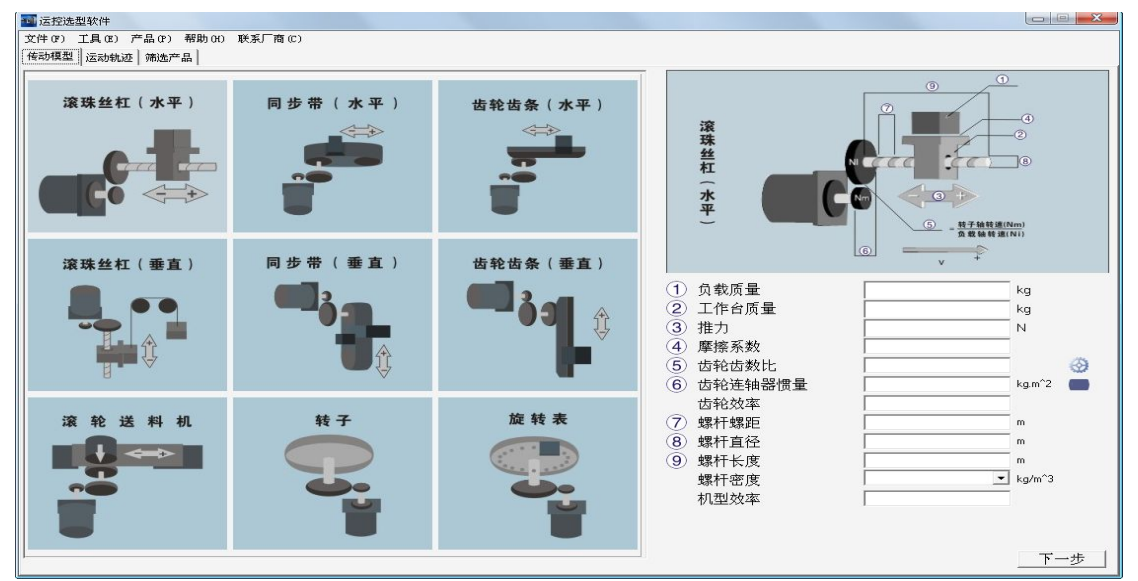

#### 图 1.1 模型选择页面

1 运控洗型软件 文件(F) 工具(E) 产品(F) 帮助(H) 联系厂商(C) 传动模型 - 2+ 滚珠丝杠(水平) 同步带(水平) 齿轮齿条(水平) 3 齿轮齿条 (水平 = <u>转子轴转速(Nm)</u> 负载轴转速(Ni) 同步带(垂直) 齿轮齿条 (垂直) 滚珠丝杠(垂直 ① 负载质量 kg 2 推力 N 3 摩擦系数
 4 齿轮齿数比 0.8 0 ⑤ 齿轮连轴器惯量 0.002 kg.m^2 齿轮效率 0.6 6 齿条重量 kg 0.005 旋转表 ⑦ 齿轮条惯量 kg.m^2 料机 ⑧ 齿轮条直径 0.1 m 机型效率 0.8 下一步

在所选运动模型的右边填入实际参数,点击"下一步",进入第二步。如图 1.2

#### 图 1.2 模型参数输入

| /·-// ·          |               |                   |         | • • • • •     |          |  |
|------------------|---------------|-------------------|---------|---------------|----------|--|
| 国控选型软件           |               |                   |         |               |          |  |
| ·(F) 工具(E) 产品(P) | 帮助(H) 联系厂商(C) |                   |         |               |          |  |
| b模型 运动轨迹 筛选产     | 品             |                   |         |               |          |  |
| 轨迹               |               |                   |         |               |          |  |
| 参数输入:            |               |                   |         |               |          |  |
| 起始时间(s)          | 运行时间(s)       | 电机转速(rpm)         | 角度(rad) | 角加速度(rad/s^2) | <u>^</u> |  |
| 0.000            | 0.000         | 0.000             | 0.000   | 0.000         |          |  |
|                  |               |                   |         |               |          |  |
|                  |               |                   | 1       |               |          |  |
|                  |               |                   |         |               |          |  |
| -                |               |                   |         |               | _        |  |
|                  |               |                   |         |               |          |  |
| -                |               |                   |         |               |          |  |
|                  |               |                   | -       |               | v        |  |
|                  |               | 转速-时间关系图          |         |               |          |  |
|                  |               |                   |         |               |          |  |
|                  |               |                   |         |               |          |  |
|                  |               |                   |         |               |          |  |
|                  |               | 1                 |         |               |          |  |
|                  |               |                   |         |               |          |  |
|                  |               |                   |         |               |          |  |
|                  |               |                   |         |               | 1000100  |  |
|                  |               |                   |         |               |          |  |
|                  |               |                   |         |               |          |  |
|                  |               |                   |         |               |          |  |
|                  |               | 0<br>0<br>8986(c) |         |               |          |  |
| )                |               | 0<br>时间(s)        |         |               |          |  |
|                  |               | 0<br>हिर्गेषे(s)  |         |               |          |  |

## 第二步:在上一步完成的基础上进入,如图 1.3 所示。

#### 图 1.3 运动轨迹页面

可以在输入方式里面选择"电机转速","电机角度","负载速度";选择其中一种,输入参数; 白色输入框表示可填, 灰色输入框表示显示输入框。输入框输入 完成,将焦点移至其他输入框,关系图会绘制转速跟时间的关系图。如图 1.4;

| 国控选型软件         |                   |                                                                                                    |               |               |                       |  |
|----------------|-------------------|----------------------------------------------------------------------------------------------------|---------------|---------------|-----------------------|--|
| ·(F) 工具(E) 产品( | (P) 帮助(H) 联系厂商(C) |                                                                                                    |               |               |                       |  |
| b模型 运动轨迹 篇     | 选产品               |                                                                                                    |               |               |                       |  |
| 动轨迹            |                   |                                                                                                    |               |               |                       |  |
| 参数输入:          |                   | and a second second second second second second second second second second second second second second second | Landardan ing |               | 1.000                 |  |
| 起始时间(s)        | 运行时间(s)           | 电机转速(rpm)                                                                                                    | 角度(rad)       | 角加速度(rad/s~2) | ^                     |  |
| 1 0.000        | 0.000             | 0.000                                                                                                    | 0.000         | 0.000         |                       |  |
| 2 0.030        | 0.030             | 2000.000                                                                                                    | 3.1416        | 6981.3111     |                       |  |
| 3 1.030        | 1.000             | 2000.000                                                                                                    | 212.5809      | 0.0000        |                       |  |
| 4 1.060        | 0.030             | 0.000                                                                                                    | 215.7225      | -6981.3111    |                       |  |
| 5              |                   |                                                                                                    |               |               |                       |  |
| 6              |                   |                                                                                                    |               |               |                       |  |
| 7              |                   |                                                                                                    |               |               | •                     |  |
| 2 200          |                   | 转速-时间关系                                                                                                    | 2             |               |                       |  |
| 2,200          |                   |                                                                                                    |               |               |                       |  |
| 1,800          |                   |                                                                                                    |               |               | ·                     |  |
| 1,600          |                   |                                                                                                    |               |               |                       |  |
| 5 1,200        |                   |                                                                                                    |               |               | ····                  |  |
| 置1,000         |                   |                                                                                                    |               |               | · · · · · · · · · · · |  |
| ₩ 600          |                   |                                                                                                    |               |               | 11                    |  |
| 400            |                   |                                                                                                    |               |               |                       |  |
| 200            |                   |                                                                                                    |               |               |                       |  |
| 0              |                   | 时间(s                                                                                                    | 5)            |               | 1                     |  |
|                |                   |                                                                                                    |               |               |                       |  |
|                |                   |                                                                                                    |               |               |                       |  |

图 1.4 运动轨迹参数输入

| 11 运控选型软件                            |    |               |
|--------------------------------------|----|---------------|
| 文件(P) 工具(P) 产品(P) 帮助(H) 联系厂商(C)      |    | 10半筒          |
| 传动模型 运动轨迹 筛选产品                       |    |               |
| 电机集性                                 |    | 推荐电机          |
| 编码器:                                 |    |               |
| 刹 <u>年</u> , hn彩  <del>年</del>       |    |               |
|                                      |    |               |
| 油 封: 加油封                             |    |               |
| 轴 端: 标准键轴 带螺纹孔 光轴                    |    |               |
| 电压                                   |    |               |
| 两相交流 200-230V                        |    |               |
| 三相交流 200-230V 380-480V               |    |               |
| 直流电压 0.60/ 100/                      | 筛选 |               |
|                                      |    |               |
| 系列:                                  |    |               |
| 持 性· 加内署PIC                          |    | 数据结果          |
|                                      |    | 电机轴所需惯量       |
| ──────────────────────────────────── |    | kgm^2 Nm      |
| ⇒相交流 200-230V 380-480V               |    | 电机轴所需力矩       |
|                                      |    | Nm Nm         |
| 且流电龙 <u>0.900</u> <u>3000</u>        |    |               |
| 其他                                   |    | 电// 助// 満取高校運 |
| 负载惯量与电机惯量最大比值:                       |    | 1ipm          |
|                                      |    |               |
|                                      |    |               |

## 第三步:在上一步完成的基础上进入,如图 1.5 所示。

图 1.5 筛选产品

在这个栏目页面输入电机属性值,驱动器属性值,和其他。输入完成后,点击"筛选"按钮,推荐电机将显现出来。如有匹配电机则如图 1.6 所示;如无匹配电机如图 1.7 所示。

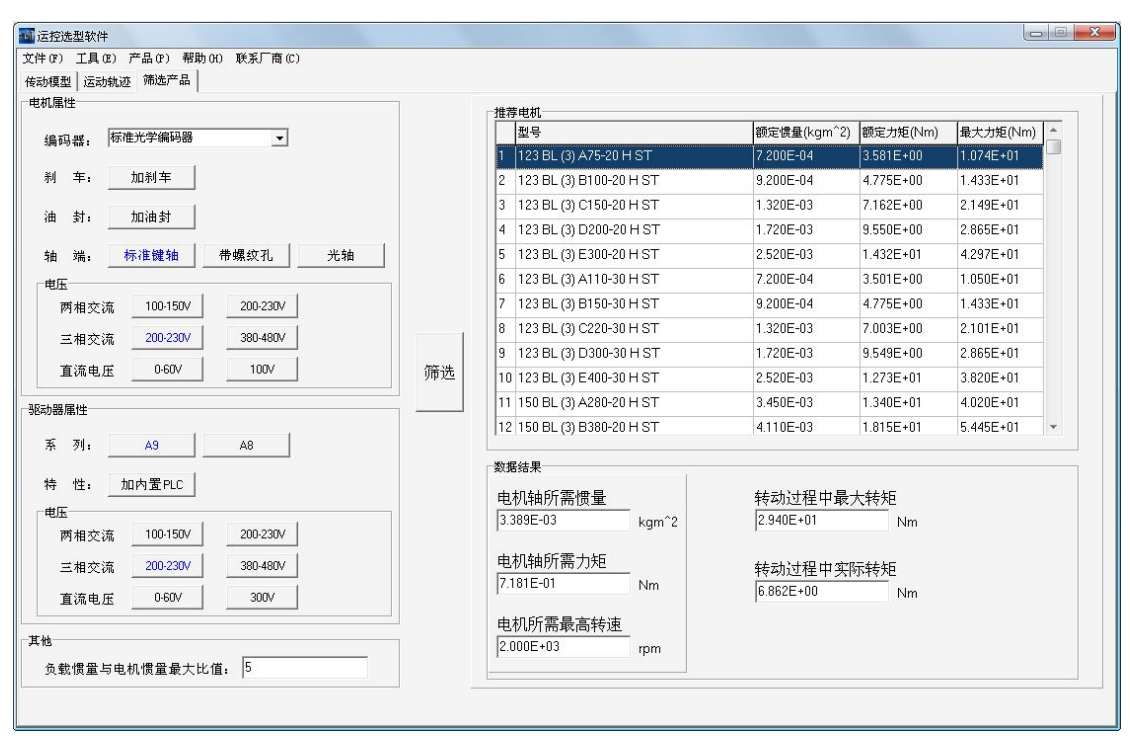

图 1.6 筛选产品参数输入有筛选结果

| 电机属性                                                                                                    | 1  | 一推荐由机 |
|----------------------------------------------------------------------------------------------------|----|-------|
| 编码器:       ▶       ▶         刹 车:       加利车         油 封:       加油封         油 封:       加油封         油 结:       标准键轴       带螺纹孔       光轴         电压        四相交流       100-150V       200-230V         三相交流       200-230V       380-480V          直流电压       0-60V       100V          500器席性            車       加内置PLC           电压             費       性:             電流电       0-60V             重流电       0-60V              黄載lg當与电机惯置量失大比值:         10 <td< td=""><td>筛选</td><td>推荐电机</td></td<> | 筛选 | 推荐电机  |

图 1.7 筛选产品参数输入无筛选结果

第四步: 查看所选电机,双击推荐电机表框里面的电机,进入电机介绍页面,如图 1.8.

| 11 电机详悟                 |                   |                                |                     |                    |               |             |        |                  |
|-------------------------|-------------------|--------------------------------|---------------------|--------------------|---------------|-------------|--------|------------------|
|                         | 电机型号触             | 解析:                            |                     |                    |               |             |        | <u>*</u>         |
|                         | 123               | BL (3)                         | А                   | 75                 | - 20          | Н           | ST     | -                |
|                         | 电机法兰尺             | 寸 电机系列 传感器类                    | 堲 电机长度              | 电机功率               | 电机转速          | 电压等级        | 制动器规格  | 轴端规格             |
|                         | 说明.               |                                |                     |                    |               |             |        | E                |
|                         | 以上                | 为本司电机型号定义; 其中[<br>长度请参考本面下方的杂选 | 电机法兰尺寸<br>尼寸图 , 由 机 | ·以mm为单位<br>ITh家,由和 | ,传感器类型        | 型编号定义<br>≄믖 | 参考 帮助  | ]                |
|                         | 轴端                | 规格缺省为标准轴键,1为键                  | 油带螺纹孔,              | 2为光轴               | 12/22/02/07/1 |             |        |                  |
| 由动和宗教刑号 199 PL (9) /    | N75_20 □ ·        | er 所需数                         | ₩                   |                    |               |             | 加入诸    | 0价单              |
|                         | <u>что-zv п -</u> | 51 ×1                          |                     |                    |               |             | tn λ ¥ |                  |
| 配套驱动器型亏 <u>PSDA 073</u> | <u>3 A9</u>       | 別斋剱                            | 重丨                  |                    |               |             |        | 001 <del>年</del> |
| 电机参数:                   | - 1. · · -        |                                |                     |                    |               |             |        |                  |
| 参数                      | 符号                | 数值                             | 単位                  |                    |               |             |        | <u>^</u>         |
| 额定输出功率                  | Pn                | 750                            | Ŵ                   |                    |               |             |        |                  |
| 额定电源电压                  | Vln               | 单相220VAC/3相220VAC              | V                   |                    |               |             |        |                  |
| 额定转速                    | nN                | 2000                           | rpm                 |                    |               |             |        |                  |
| 额定力矩                    | Tn                | 3.581                          | Nm                  |                    |               |             |        |                  |
| 峰值力矩(瞬间)                | Тр                | 10.743                         | Nm                  |                    |               |             |        |                  |
| 最高转速                    | np                | 2400                           | rpm                 |                    |               |             |        |                  |
| 电势系数                    | ke                | 0.461                          | VS/rad              |                    |               |             |        |                  |
| 力矩系数                    | kt                | 0.978                          | Nm/A                |                    |               |             |        |                  |
| 转子惯量                    | Jr                | 7.2                            | 10^-4 Kgm           | 2                  |               |             |        |                  |
| 电抠绕组(线间)电阻              | R                 | 3.685                          | Ω                   |                    |               |             |        | -                |

### 图 1.8 电机参数解析

如上图电机的详细参数页面,可将电动机完整型号及所需数量加入询价单,亦可将配置驱动器型号及所需数量加入询价单。

第五步: 点击菜单栏"文件—导出选单"导出询价单, 如图1.9

| 🏧 导出选单 |     |                            |
|--------|-----|----------------------------|
| 単      | 位:  | xxxx有限公司                   |
| 联系     | 人:  | XXX                        |
| 电      | 话:  | 020-xxxx                   |
| 曲序     | 箱:  | xxxxx@qq.com               |
| 选单生成   | 日期: | <mark>2014</mark> -07-21 💌 |
| 备      | 注:  |                            |
|        |     |                            |
|        |     |                            |
|        |     |                            |
|        |     |                            |
|        |     |                            |

## 图 1.9 选单导出页面

输入必要信息导出 xls 格式文件至硬盘如图 1.A。

| わ           |                                                                                              |                                 |           | 8     |
|-------------|----------------------------------------------------------------------------------------------|---------------------------------|-----------|-------|
| 保存在(I)      | 1 我的文档                                                                                       | -                               | + 🗈 💣 📰 + |       |
| D<br>Recent | Anvsoft<br>CDBurnerXP Projects<br>Downloads                                                  | <mark>҈</mark> 下載<br>■]运控选型.xls |           |       |
| 桌面          | My WebZIP Projects                                                                           |                                 |           |       |
| また<br>我的文档  | Tencent Files                                                                                |                                 |           |       |
| 実施していた。     | <ul> <li>◯ Visual Studio 2008</li> <li>◯ 好桌道自动切换壁纸</li> <li>◯ 收藏夹</li> <li>◯ 图片收藏</li> </ul> |                                 |           |       |
| 网上邻居        | 🥅 我的视频<br>诸 我的音乐                                                                             |                                 |           |       |
|             | 文件名 (M): <b>运营运型</b>                                                                         |                                 | •         | 保存(S) |
|             | 保存类型(T): Excel文件(*. >                                                                        | ds)                             | •         | 取消    |

图 1.A 导出文件

打开改文件如下图 1.B, 可将该文件发送给厂家询价, 亦可下次打开此软件后点 击菜单栏"文件—导入文件"直接导入该文件。

|   | A1     | • | € 运控电          | 机选型 |   |    |   |  |  |  |
|---|--------|---|----------------|-----|---|----|---|--|--|--|
|   | A      | В | C              | D   | E | F  | G |  |  |  |
| 1 | 运控电机选型 |   |                |     |   |    |   |  |  |  |
| 2 | 产品     |   | 型号             |     |   | 数量 |   |  |  |  |
| 3 |        |   | Ś              |     |   | š  |   |  |  |  |
| 4 |        |   |                |     |   |    |   |  |  |  |
| 5 | 单位:    |   | xxxx有限         | 公司  |   |    |   |  |  |  |
| 6 | 联系人:   |   | XXX            |     |   |    |   |  |  |  |
| 7 | 电话:    |   | 020-xxxx       |     |   |    |   |  |  |  |
| 8 | 邮箱:    |   | xxxxxx@qq. com |     |   |    |   |  |  |  |
| 9 | 备注:    |   |                |     |   |    |   |  |  |  |

- 图 1.B xls 文件内容
- 知功率求电机

第一步:打开菜单栏"公司产品—伺服电机",如图 2.1;在电机目录收录了 本司总体的伺服电机型号,可通过条件选择和菜单目录筛选出符合要求的电机 安 装 尺 寸 图 为 当 前 所 选 电 机 的 安 装 尺 寸 。

| 11 运控)                                                                                                    | 先型软件                                                                                                    |      |                                                                                                    |                                                                                                    |                                                                            |                                                                                                    |                                                                                                    |                                                                                                    |                                                                                                    | 1 + x #       |
|----------------------------------------------------------------------------------------------------|----------------------------------------------------------------------------------------------------|------|----------------------------------------------------------------------------------------------------|----------------------------------------------------------------------------------------------------|----------------------------------------------------------------------------|----------------------------------------------------------------------------------------------------|----------------------------------------------------------------------------------------------------|----------------------------------------------------------------------------------------------------|----------------------------------------------------------------------------------------------------|---------------|
| 文件(F)                                                                                                    | 工具(E) 产品(P)                                                                                                    | 帮助   | (н) Ф                                                                                               | 夭夭厂商(C)                                                                                                    |                                                                            |                                                                                                    |                                                                                                    |                                                                                                    |                                                                                                    |               |
| 传动模型                                                                                                    | 型   运动轨迹   筛选7                                                                                                    | ≃品 ╡ | 包机                                                                                                  |                                                                                                    |                                                                            |                                                                                                    |                                                                                                    |                                                                                                    |                                                                                                    |               |
| 条件                                                                                                    | 选择                                                                                                    |      |                                                                                                    |                                                                                                    |                                                                            |                                                                                                    |                                                                                                    |                                                                                                    |                                                                                                    |               |
|                                                                                                    | 电机类型: 交流                                                                                                    | 伺服电  | 机                                                                                                   |                                                                                                    |                                                                            |                                                                                                    |                                                                                                    |                                                                                                    |                                                                                                    |               |
|                                                                                                    | 法兰尺寸: 40mm                                                                                                    | 57mm | n 60m                                                                                               | m 80mm 92mm 12                                                                                                    | 3mm 150mm 180mm                                                            | 192mm 280mm                                                                                                    |                                                                                                    |                                                                                                    |                                                                                                    |               |
|                                                                                                    | 匚 输出功率, 匚                                                                                                    |      |                                                                                                    | + 0                                                                                                    | w                                                                          | -                                                                                                    | □ 转子惯量: □                                                                                                    | +                                                                                                    | 0                                                                                                    | 10^-4 Knm^2 💌 |
|                                                                                                    | 「 納田 物中 」                                                                                                    |      |                                                                                                    |                                                                                                    | ]                                                                          |                                                                                                    | 「 杨宁妹坊、 □                                                                                                    |                                                                                                    |                                                                                                    |               |
|                                                                                                    | 観星特速:                                                                                                    |      |                                                                                                    | ±μ                                                                                                    | rpm                                                                        |                                                                                                    | 観座夜起:                                                                                                    | ±                                                                                                    | lu                                                                                                    | Nm            |
|                                                                                                    |                                                                                                    |      |                                                                                                    |                                                                                                    |                                                                            |                                                                                                    |                                                                                                    |                                                                                                    |                                                                                                    |               |
|                                                                                                    |                                                                                                    |      |                                                                                                    |                                                                                                    |                                                                            |                                                                                                    |                                                                                                    |                                                                                                    |                                                                                                    |               |
|                                                                                                    | 立即筛选                                                                                                    |      | Ŷ                                                                                                   | 青空輸入                                                                                                    |                                                                            |                                                                                                    |                                                                                                    |                                                                                                    |                                                                                                    |               |
|                                                                                                    |                                                                                                    |      |                                                                                                    |                                                                                                    |                                                                            |                                                                                                    |                                                                                                    |                                                                                                    |                                                                                                    |               |
|                                                                                                    |                                                                                                    |      |                                                                                                    |                                                                                                    |                                                                            |                                                                                                    |                                                                                                    |                                                                                                    |                                                                                                    |               |
|                                                                                                    |                                                                                                    |      |                                                                                                    |                                                                                                    |                                                                            |                                                                                                    |                                                                                                    |                                                                                                    |                                                                                                    |               |
| A CONTRACTOR OF A CONTRACTOR OF A CONTRACTOR OF A CONTRACTOR OF A CONTRACTOR OF A CONTRACTOR OF A CONTRACTOR OF | Contraction of the second second second second second second second second second second second second second s                                            |      |                                                                                                    |                                                                                                    |                                                                            |                                                                                                    |                                                                                                    |                                                                                                    | the state and the second states                                                                                                    |               |
| 米里                                                                                                    | 目录                                                                                                    | - 电  | 机目录                                                                                                 |                                                                                                    | · 師会なりまく >                                                                 | 簡合事情(とう)                                                                                                    | <b>結乙博県(ビー・</b> つ)                                                                                                    | 曲物を教ないのよう。                                                                                                    | 安装尺寸图                                                                                                    |               |
| **                                                                                                    | .目录<br>                                                                                                    | - 🖡  | 机 目 身<br>机座<br>40                                                                                   | 表                                                                                                    | 额定转速(rpm)                                                                  | 额定力矩(Nm)<br>0 0955                                                                                                    | 转子惯量(Kgm2)                                                                                                    | 电势系数(VSrad) 4                                                                                                    | 安装尺寸图<br>4041度年85年R79                                                                                                    |               |
| **                                                                                                    | <ul> <li>目录</li> <li>左控电机</li> <li>○ 交流伺服电机</li> <li>40系列</li> </ul>                                                                                       | _ €  | 机目录<br>机座<br>40<br>40                                                                               | を<br>額度輸出功率(W)<br>30<br>50                                                                                                    | 额定转速(rpm)<br>3000<br>3000                                                  | 额定力矩(Nm)<br>0.0955<br>0.159                                                                                                    | 转子惯量(Kgm2)<br>1.5E-6<br>2.99E-6                                                                                                    | 电势系数(VSrad) 4<br>0.108 =<br>0.127 -                                                                                                    | 安装尺寸图                                                                                                    |               |
|                                                                                                    | <ul> <li>目录</li> <li>○ 交流伺服电机</li> <li>- 交流伺服电机</li> <li>- 57(40)系列</li> <li>- 60系列</li> </ul>                                                             | _ €  | 机目录<br>机座<br>40<br>40<br>40                                                                         | そ<br>额度输出功率(W)<br>30<br>50<br>100                                                                                                    | 额定转速(rpm)<br>3000<br>3000<br>3000                                          | 额定力矩(Nm)<br>0.0955<br>0.159<br>0.318                                                                                                    | 转子惯量(Kgm2)<br>1.5E-6<br>2.99E-6<br>4.12E-6                                                                                                    | 电势系数(VSrad)<br>0.108<br>0.127<br>0.237                                                                                                    | 安狭尺寸图<br>(011521552KV)                                                                                                    |               |
|                                                                                                    | <ul> <li>目录</li> <li>交流伺服电机</li> <li>40系列</li> <li>57(40)系列</li> <li>60系列</li> <li>80系列</li> </ul>                                                         | ŧ    | 机目录<br>机座<br>40<br>40<br>40<br>57                                                                   | 表<br>额度輸出功率(W)<br>30<br>50<br>100<br>30                                                                                                   | 额定转速(rpm)<br>3000<br>3000<br>3000<br>3000<br>3000                          | 额定力矩(Nm)<br>0.0955<br>0.159<br>0.318<br>0.0955                                                                                                    | 转子惯量(Kgm2)<br>1.5E-6<br>2.99E-6<br>4.12E-6<br>1.31E-6                                                                                                    | 电势系数(VSrad)<br>0.108<br>0.227<br>0.237<br>0.108                                                                                                    | 安装尺寸图                                                                                                    |               |
| **                                                                                                    | <ul> <li>目录</li> <li>一交流伺服电机</li> <li>40系列</li> <li>57(40)系列</li> <li>60系列</li> <li>80系列</li> <li>92系列</li> <li>122系列</li> </ul>                           |      | 机目录<br>机座<br>40<br>40<br>40<br>57<br>57                                                             | ≹<br>額度輸出功率(w)<br>30<br>50<br>100<br>30<br>50                                                                                             | 额定转速(rpm)<br>3000<br>3000<br>3000<br>3000<br>3000<br>3000                  | 额定力矩(Nm)<br>0.0955<br>0.159<br>0.318<br>0.0955<br>0.159                                                                                                    | 转子惯量(Kgm2)<br>1.5E-8<br>2.99E-6<br>4.12E-6<br>1.31E-6<br>2.11E-6                                                                                          | 电势系数(VSrad)<br>0.108<br>0.227<br>0.237<br>0.108<br>0.127                                                                                                    |                                                                                                    |               |
|                                                                                                    | <ul> <li>目录</li> <li>         G流伺服电机         <ul> <li></li></ul></li></ul>                                                                                 |      | 机目录<br>40<br>40<br>40<br>57<br>57<br>57                                                             | を<br>額度輸出功率(w)<br>30<br>50<br>100<br>30<br>50<br>100                                                                                      | 额定转速(rpm)<br>3000<br>3000<br>3000<br>3000<br>3000<br>3000<br>3000<br>30    | 額定力矩(Nm)<br>0.0955<br>0.159<br>0.318<br>0.0955<br>0.159<br>0.318                                                                                                    | 转子惯量(Kgm2)<br>1.5E-6<br>2.99E-6<br>4.12E-6<br>1.31E-6<br>2.11E-6<br>4.11E-6                                                                               | 电势系数(VSrad)<br>0.127<br>0.237<br>0.08<br>0.127<br>0.127<br>0.127                                                                                                    | 安装尺寸图                                                                                                    |               |
|                                                                                                    | 日<br>- 日<br>                                                                                                    | <br> | 机目录<br>40<br>40<br>40<br>57<br>57<br>57<br>60                                                       | を<br>额度输出功率(W)<br>30<br>50<br>100<br>30<br>50<br>100<br>200                                                                               | 额定转速 ( rpm )<br>3000<br>3000<br>3000<br>3000<br>3000<br>3000<br>3000<br>30 | 額定力矩(Nm)<br>0.0955<br>0.159<br>0.318<br>0.0955<br>0.159<br>0.318<br>0.318<br>0.637                                                                                                    | 特子惯量 (Kgm2)<br>1.55-6<br>2.99E-6<br>4.12E-6<br>1.31E-6<br>2.11E-6<br>4.11E-6<br>1.67E-5                                                                   | 电势系数(VSrad)<br>0.127<br>0.237<br>0.108<br>0.127<br>0.127<br>0.127<br>0.233                                                                                                    | 安装尺寸图                                                                                                    |               |
|                                                                                                    | 目录<br>宮辺世初<br>- 交流伺服电机<br>- 40系列<br>- 57(40)系列<br>- 60系列<br>- 80系列<br>- 92系列<br>- 150系列<br>- 150系列<br>- 180系列<br>- 180系列<br>- 280系列<br>- 280系列             |      | 机目录<br>40<br>40<br>40<br>57<br>57<br>57<br>60<br>60                                                 | を<br>额度输出功率(W)<br>50<br>50<br>100<br>50<br>50<br>100<br>200<br>400                                                                        | 額定转速 ( rpm )<br>3000<br>3000<br>3000<br>3000<br>3000<br>3000<br>3000<br>30 | 额定力矩 ( Nm )<br>0.0955<br>0.159<br>0.318<br>0.0955<br>0.159<br>0.318<br>0.318<br>0.637<br>1.273                                                                                                    | 转子惯量(Kgm2)<br>1.55-6<br>2.99E-6<br>4.12E-6<br>1.31E-6<br>2.11E-6<br>4.11E-6<br>1.67E-5<br>3.03E-5                                                         | <b>电势系数 ( VSrad)</b><br>0.107<br>0.237<br>0.108<br>0.127<br>0.108<br>0.127<br>0.127<br>0.233<br>0.233                                                                                                    | 安装尺寸图                                                                                                    |               |
| **                                                                                                    | 日录                                                                                                    |      | 机 <b>目</b> 身<br>40<br>40<br>40<br>57<br>57<br>57<br>60<br>60<br>60                                  | を<br>額度輸出功率(W)<br>300<br>500<br>1000<br>300<br>1000<br>1000<br>2000<br>4000<br>6000                                                       | 额定转速(rpm)<br>3000<br>3000<br>3000<br>3000<br>3000<br>3000<br>3000<br>30    | 额定力矩(Nm)<br>0.0955<br>0.159<br>0.318<br>0.0955<br>0.159<br>0.318<br>0.637<br>1.273<br>1.91                                                                                                    | 转子惯量 (Kgm2)<br>1.5E-6<br>2.99E-6<br>4.12E-6<br>1.31E-6<br>2.11E-6<br>4.11E-6<br>1.67E-5<br>3.03E-5<br>4.38E-5                                             | 世势系数(VSrad)<br>0.102<br>0.237<br>0.108<br>0.127<br>0.127<br>0.127<br>0.127<br>0.233<br>0.233                                                                                                    | 安狭尺寸图                                                                                                    |               |
|                                                                                                    | 目表:<br>雪空世初<br>○ 交流伺服世机<br>- 40系列<br>- 576 401系列<br>- 60系列<br>- 60系列<br>- 60系列<br>- 60系列<br>- 123系列<br>- 123系列<br>- 123系列<br>- 123系列<br>- 190系列<br>- 220系列 |      | 机 目 身<br>40<br>40<br>40<br>57<br>57<br>57<br>57<br>60<br>60<br>60<br>80                             | を<br>額度輸出功率 ( W )<br>30<br>50<br>100<br>30<br>30<br>100<br>200<br>400<br>600<br>500                                                       | 部定转速(pm)<br>3000<br>3000<br>3000<br>3000<br>3000<br>3000<br>3000<br>30     | 額定力炬 ( Nm )<br>0.055<br>0.055<br>0.159<br>0.318<br>0.0955<br>0.159<br>0.318<br>0.637<br>0.637<br>1.273<br>1.91                                                                                                    | 转子供量(Kgm2) 155-6 2.99E-6 4.12E-6 1.31E-6 2.11E-6 4.11E-6 1.67E-5 3.03E-5 4.38E-5 7.1E-5                                                                   | 世势系数(VSrad)<br>0.127<br>0.237<br>0.108<br>0.127<br>0.127<br>0.127<br>0.127<br>0.233<br>0.233<br>0.233<br>0.254                                                                                                    | 安狭尺寸图<br>(112335375)<br>(112335375)<br>(112335375)<br>(112335575)<br>(112335575)<br>(11235575)<br>(11235575)<br>(112357575)<br>(112357575)<br>(112357575)<br>(112357575)<br>(112357575)<br>(112357575)<br>(112357575)<br>(112357575)<br>(112357575)<br>(11235757575)<br>(11235757575)<br>(11235757575)<br>(11235757575757575)<br>(112357575757575757575757575757575757575757 |               |
|                                                                                                    | 目表<br>雪菜は初<br>- 女流伺服电机<br>- 40系列<br>- 57 (40)系列<br>- 60系列<br>- 92系列<br>- 123系列<br>- 150系列<br>- 190系列<br>- 280系列                                            |      | 机 目 身<br>40<br>40<br>40<br>57<br>57<br>57<br>60<br>60<br>60<br>80<br>80                             | を<br>額度輸出功率(W)<br>50<br>50<br>100<br>300<br>50<br>100<br>200<br>4000<br>600<br>500<br>750                                                 | 翻定转速 ( pm )<br>3000<br>3000<br>3000<br>3000<br>3000<br>3000<br>3000<br>30  | 翻定力矩 ( Nm )<br>0 0955<br>0.159<br>0.318<br>0.0955<br>0.159<br>0.318<br>0.637<br>1.273<br>1.91<br>1.592<br>2.387                                                                                                    | 转子很量(Kgn2)<br>1556<br>2.9956<br>4.1256<br>2.13156<br>2.1156<br>4.1156<br>4.1156<br>4.1157<br>3.0355<br>7.155<br>7.155<br>0.000103                         | 电势系数(VSrad)<br>0.102<br>0.237<br>0.237<br>0.127<br>0.127<br>0.127<br>0.127<br>0.233<br>0.233<br>0.233<br>0.254                                                                                                    | 安莱尺寸图<br>                                                                                                    |               |
|                                                                                                    | 目表<br>雪拉坦和<br>一 女洗伺服电机<br>- 女洗伺服电机<br>- 57(40)系列<br>- 60系列<br>- 60系列<br>- 80系列<br>- 92系列<br>- 150系列<br>- 190系列<br>- 190系列<br>- 220系列                       |      | 机 目 身<br>40<br>40<br>40<br>57<br>57<br>57<br>60<br>60<br>60<br>80<br>80<br>80<br>80                 | を<br>御度輸出功率(W)<br>50<br>50<br>100<br>300<br>500<br>200<br>400<br>600<br>500<br>500<br>1000                                                | 翻定转速 ( pm )<br>3000<br>3000<br>3000<br>3000<br>3000<br>3000<br>3000<br>30  | 翻定力矩(Nm)<br>0.0955<br>0.159<br>0.318<br>0.0955<br>0.159<br>0.318<br>0.637<br>1.273<br>1.91<br>1.552<br>2.387<br>3.183                                                                                                    | 转子续量(Kgn2)<br>155-6<br>2.995-6<br>4.12E-6<br>1.31E-6<br>4.11E-6<br>4.11E-6<br>1.67E-5<br>3.03E-5<br>4.38E-5<br>7.1E-5<br>0.000103<br>0.000138             | 世势系数 ( VSrad) の<br>0.108<br>0.127<br>0.237<br>0.108<br>0.127<br>0.127<br>0.127<br>0.233<br>0.233<br>0.233<br>0.233<br>0.254<br>0.254                                                                                                    | 安狭尺寸图<br>                                                                                                    |               |
|                                                                                                    | 目表<br>雪拉坦和<br>一 交流伺服主机<br>一 交流伺服主机<br>- 57(40)系列<br>- 60系列<br>- 60系列<br>- 92系列<br>- 92系列<br>- 150系列<br>- 150系列<br>- 190系列<br>- 280系列                       |      | 机目身<br>40<br>40<br>40<br>57<br>57<br>57<br>60<br>60<br>60<br>80<br>80<br>80<br>80<br>80             | を<br>御度輸出功率(w)<br>50<br>50<br>100<br>100<br>500<br>400<br>600<br>500<br>1000<br>500                                                       | 翻定转速 ( pm )<br>3000<br>3000<br>3000<br>3000<br>3000<br>3000<br>3000<br>30  | 額定力矩(Nm)<br>(0955)<br>(0,159)<br>(0,318)<br>(0,0955)<br>(0,159)<br>(0,318)<br>(0,637)<br>(1,273)<br>(1,273)<br>(1,173)<br>(1,173) | 時子供量(Kgn2)<br>155-0<br>2.99E-6<br>4.12E-6<br>1.31E-6<br>2.11E-6<br>4.11E-6<br>1.67E-5<br>3.03E-5<br>4.38E-5<br>7.1E-5<br>0.000103<br>0.000136             | 电势系数(VSrad) 0108<br>0.127<br>0.237<br>0.188<br>0.127<br>0.127<br>0.127<br>0.127<br>0.233<br>0.233<br>0.233<br>0.233<br>0.233<br>0.233<br>0.254<br>0.254<br>0.254                                                                                                    | 安狭尺寸图<br>(111111133)<br>(11111133)<br>(1111113)<br>(11111133)<br>(1111113)<br>(1111113)<br>(1111113)<br>(1111113)<br>(1111113)<br>(1111113)<br>(1111113)<br>(1111113)<br>(111111113)<br>(11111113)<br>(11111113)<br>(1111111111                                                                                                    |               |
|                                                                                                    | 目表<br>室空は加<br>403天列<br>57(40)系列<br>603天列<br>803天列<br>923天列<br>1233天列<br>1503天列<br>1803天列<br>2803天列                                                         |      | 机目录<br>40<br>40<br>40<br>57<br>57<br>57<br>60<br>60<br>60<br>80<br>80<br>80<br>80<br>80<br>80<br>92 | を<br>御度輸出功率(W)<br>50<br>50<br>100<br>30<br>50<br>100<br>400<br>400<br>500<br>500<br>750<br>1000<br>500<br>500<br>500<br>500<br>500<br>500 | 翻定转速 ( ppn )<br>3000<br>3000<br>3000<br>3000<br>3000<br>3000<br>3000<br>30 | 翻定力矩 ( Nm )<br>0 (1955<br>0,159<br>0,318<br>0,0955<br>0,159<br>0,318<br>0,637<br>1,273<br>1,91<br>1,592<br>2,387<br>3,183<br>1,592                                                                                                    | 時子復量(Kgn2)<br>1:5E=6<br>2:39E=6<br>4:12E=6<br>4:12E=6<br>4:11E=6<br>4:11E=6<br>4:11E=6<br>1:67E=5<br>3:03E=5<br>4:38E=5<br>7:1E=5<br>0:000103<br>0:000106 | 世势系数(VSrad)<br>0.107<br>0.237<br>0.108<br>0.127<br>0.127<br>0.127<br>0.233<br>0.233<br>0.233<br>0.233<br>0.254<br>0.254<br>0.554<br>0.254<br>0.254 | 安装尺寸图<br>GUILLESESES<br>U<br>U<br>U<br>U<br>U<br>U<br>U<br>U<br>U<br>U<br>U<br>U<br>U                                                                                                    |               |

图 2.1 伺服电机产品

第二步:双击进入查看电机详细信息。如图 2.2;

| 副电机详悟                                               |                                           |                                                                |                                                                                                 |                    |                                                         |
|-----------------------------------------------------|-------------------------------------------|----------------------------------------------------------------|-------------------------------------------------------------------------------------------------|--------------------|---------------------------------------------------------|
|                                                     | 电机型号定                                     | 义:                                                             |                                                                                                 |                    |                                                         |
|                                                     | <b>40</b><br>电机法兰户<br>说明:<br>传感器:<br>电压等线 | BL (<br>民寸 电机系列 传感<br>类型根据实际情况选点于<br>资为标准等级,可根据到<br>多幼公共告诉增益,可 | ( <b>?) A 03</b><br>器类型 电机长度 电机功率<br>目 <u>帮助</u> 该型号可选择传感器<br>同时情况调整,制动器规格ST<br>1425年至3月17日4月15 | - 30 H<br>电机转速 电压等 | <b>ST -</b><br>级 制动器规格 轴端规格 ⊨<br>▼<br>]添加制动器 <u>加制动</u> |
| 电动机完整型号: <u>40B</u><br>配套驱动器型号: <u>PSD</u><br>电机参数, | L(?)A03-3<br>P3A3xA9                      | <u>0HST</u> 所                                                  | 需数量                                                                                             |                    | 加入询价单                                                   |
| 参数                                                  | 符号                                        | 数据                                                             | 单位                                                                                              |                    |                                                         |
| 额定输出功率                                              | Pn                                        | 30                                                             | W                                                                                               |                    |                                                         |
| 额定电源电压                                              | V1n                                       | 220VAC                                                         | V                                                                                               |                    |                                                         |
| 额定转速                                                | nN                                        | 3000                                                           | rpm                                                                                             |                    |                                                         |
| 额定力矩                                                | Tn                                        | 0.0955                                                         | Nm                                                                                              |                    |                                                         |
| 峰值力矩(瞬间)                                            | Tp                                        | 0.287                                                          | Nm                                                                                              |                    |                                                         |
| 最高转速                                                | np                                        | 5000                                                           | rpm                                                                                             |                    |                                                         |
| 电势系数                                                | ke                                        | 0.108                                                          | VS/rad                                                                                          |                    |                                                         |
| 力矩系数                                                | kt                                        | 0. 233                                                         | Nm/A                                                                                            |                    |                                                         |
| 转子惯量                                                | Jr                                        | 0.015                                                          | 10 <sup>-4</sup> Kgm2                                                                           |                    |                                                         |
|                                                     | -                                         |                                                                | 0                                                                                               |                    | v                                                       |

图 2.2 电机产品信息

选择传感器后可将电动机完整型号及数量加入询价单,可跳转至驱动器介绍页面 如图 2.3;

| 111 112 112 112 112 112 112 112 112 112                                                                                                    |                                                                                                    |           |
|----------------------------------------------------------------------------------------------------|----------------------------------------------------------------------------------------------------|-----------|
| 伺服驱动器型号规格定义:                                                                                                    |                                                                                                    |           |
| PSD P 3A 3          家職同步伺服驱动器 系列号 电机功率 电源电压等级 後膨弱         说明:         电机功率根据电机额定输出功率而定 34.30W         电源电压等级根据实际使用电压而定 3 单相/三相220VAC         传感器类型根据使用场合和需求而定 5.1780通信方式         驱动类型根据伺服使用场合而定         N:标准型         使用手册 | 5 A9 - N<br>羅英型 设计序号 驱动英型<br>在边表示代号, 右边为输出功率<br>左边表示电压代号, 右边为电压值<br><u>点击帮助</u> ]<br>- 左边表示驱动代号, 右边为失型名称 |           |
| 驱动器完整型号: PSDP3A35A9-N<br>伺服驱动器特性:                                                                                                    | 所需数量:                                                                                                    | 加入询价单     |
|                                                                                                    |                                                                                                    | 14        |
| ——————————————————————————————————————                                                                                                    | 规                                                                                                    | 借         |
| ₩ PSD□-□□2□A□ 单相220VAC系列                                                                                                    | AC200/220[-15% ~ +10%],                                                                                  | 单相50/60Hz |
| 入<br>BB PSD□-□□3□A□ 三相200VAC系列                                                                                                    | AC200/220[-15% ~ +10%],                                                                                  | 三相50/60Hz |
| 源 PSD □5□A□ 三相380VAC系列                                                                                                    | AC380[-15%~+10%], 三相                                                                                     | 50/60Hz 🗸 |

图 2.3 电机产品信息

可通过菜单栏"公司产品—驱动产品—A9"进入该页面,主要介绍驱动器的相关参数,亦可输入数量加入询价单。

当前应用版本为运控选型 V1.0, 欢迎大家使用后提出宝贵意见或建议,本司会进一步完善客户需求!